## HƯỚNG DẪN ĐĂNG NHẬP CỔNG DỊCH VỤ CÔNG QUỐC GIA

# 1. Công dân có tài khoản Cổng Dịch vụ công quốc gia và VNeID thực hiện các bước sau để thực hiện liên kết tài khoản:

**Bước 1:** Kiểm tra tài khoản CDVCQG đã được cập nhật số CCCD với CSDL về Dân cư hay chưa? Nếu chưa được cập nhật sẽ thực hiện cập nhật số CCCD theo hướng dẫn sau khi đăng nhập, nếu đã được cập nhật số CCCD sẽ chuyển sang bước 2.

**Bước 2:** Thực hiện đăng nhập vào tài khoản định danh điện tử được cấp bởi Bộ Công an (VNeID) để hệ thống thực hiện liên kết tài khoản <u>(thực hiện như Mục 2).</u>

#### 2. Cách đăng nhập Cổng Dịch vụ công Quốc gia bằng tài khoản VNeID

Để thực hiện đăng nhập Cổng Dịch vụ công Quốc gia bằng tài khoản định danh điện tử (VNeID) thì người dân đã có tài khoản định danh điện tử (bao gồm cả mức 1 hoặc mức 2) có thể thực hiện theo các bước như sau:

\* Bước 1: Truy cập vào Cổng Dịch vụ công Quốc gia theo đường dẫn sau:

#### https://dichvucong.gov.vn/p/home/dvc-trang-chu.html

| C  i dichvucong.gov.vn/p/hom | ie/dvc-trang-chu.html?state=zzdfdsfdfdfd8sp=dvc+qu                                                  | ioc+gia&tenantDomain=carbon.super                                                            |                                                                                           | Q (E 🛧 🖬                              |
|------------------------------|----------------------------------------------------------------------------------------------------|----------------------------------------------------------------------------------------------|-------------------------------------------------------------------------------------------|---------------------------------------|
|                              | Kết nối, cung cấp thông tin và dịch vụ công r                                                       | nọi lúc, mọi nơi                                                                             | Đàng ky                                                                                   | Đang nhập                             |
| 😚 Giớ                        | i thiệu Thông tin và dịch vụ Thai                                                                   | nh toán trực tuyến 🛛 Phản ánh k                                                              | iến nghị Thủ tục hành chính H                                                             | Hỗ trợ                                |
| to the first                 | Nhập từ khoá tìm kiếm                                                                               |                                                                                              | Tìm kiếm nâng cao                                                                         | <u>~</u> // " 、 ( ) ( )               |
| E                            | Dịch vụ công trực tuyến                                                                             | Kết quả đánh giá Bộ chỉ số phục<br>vụ người dân và doanh nghiệp của<br>bộ, ngành, địa phương | Dịch vụ công liên thông: Khai si<br>Khai tử                                               | nh,                                   |
| 157 838 1027                 | Hưởng dẫn khắc phục lỗi khi đăng kỷ tài<br>khoản trắn Cổng Dịch vụ công quốc gia<br>Ngày 29/07/2022 | Cung cấp dịch vụ công "Giải quyết<br>hưởng trợ cấp thất nghiệp" trên Cổng<br>Ngày 22/04/2022 | Nập Lệ phí trước bạ và thuế cá nhân<br>trên Cổng Dịch vụ công quốc gia<br>Ngày 09/12/2021 | ,                                     |
|                              | CÔNG DÂN                                                                                            |                                                                                              | DOANH NGHIỆP                                                                              | _                                     |
|                              | 🧬 Có con nhỏ                                                                                        | 💋 Khởi sụ                                                                                    | í kinh doanh                                                                              |                                       |
|                              | 🔂 Học tập                                                                                           | 🍄 Lao đội                                                                                    | ng và bảo hiểm xã hội                                                                     |                                       |
|                              | Việc làm                                                                                            | (\$) Tài chír                                                                                | ih doanh nghiệp                                                                           | Go to PC settings to activate Windows |

### \* Bước 2: Tiến hành đăng nhập

- Nhấn vào ô "Đăng nhập" và chọn phương thức đăng nhập bằng tài khoản định danh điện tử (VNeID).

|  |                                                                                                    | 71 01181 10001000                                                                          | Go to PC settings to activate Windows. |
|--|----------------------------------------------------------------------------------------------------|--------------------------------------------------------------------------------------------|----------------------------------------|
|  | The Version of the Del<br>Bod office Version<br>Working with Version<br>Working with the California |                                                                                            | Activate Windows                       |
|  | Cống điệt vụ công quốc gia                                                                          | Tài khoặn Đinh dạn tử<br>các bà Bà Choạ an<br>Ona sa quyết từ than quản tí<br>cá Chạ Đứợng |                                        |
|  | Đăn<br>Chọn loại tài khoản bạr<br>Cổng dịch vi                                                      | <b>g nhập</b><br>n muốn sử dụng đăng nhập<br>u công Quốc Gia                               |                                        |
|  | Kết nổi, cung cấp thông tin                                                                         | Ų CÔNG QUỐC GIA<br>và địch vụ công mọi lúc, mọi nơi                                        |                                        |
|  |                                                                                                    |                                                                                            |                                        |

- Sau khi nhấn vào biểu tượng VNeID thì hệ thống sẽ hiển thị khung đăng nhập bao gồm:
- + Tài khoản (Là số CCCD gắn chip (số định danh cá nhân));
- + Mật khẩu (Là mật khẩu khi cài đặt tài khoản định danh điện tử).

| BỘ CÔNG AN<br>Trung tâm đã tiếu được gia về đặt                                            |                                                   |  |
|--------------------------------------------------------------------------------------------|---------------------------------------------------|--|
| Đăng nhập hệ thống định danh và xác<br>thực điện tử-VNeID                                  |                                                   |  |
| Dàng nhập<br>Dàng nhập<br>Hotline: 1900 0368<br>Chua có tải khoản VNeID? Hướng dẫn đảng kỳ | Định danh công dân trên<br>môi trường kỹ thuật số |  |
|                                                                                            |                                                   |  |

- Nếu đã nhập đầy đủ và chính xác tài khoản và mật khẩu tài khoản định danh điện tử (VNeID) thì nhấn vào ô "Đăng nhập".

| ← → C â vneid.dancuquocgia.govvn/auth/realms/citiz | nı protocol/openid-connect/auth/freoge-openid&regonue-type-code&red<br><b>bio</b><br><b>bio</b><br><b></b> | red. uni-http://SJAN.2TRu2F actitut.clicheu.cong.gov | wihi2Fcommonauth8stata 🗣 🖄 🖈 🔲 🔕                           |
|----------------------------------------------------|----------------------------------------------------------------------------------------------------|------------------------------------------------------|------------------------------------------------------------|
|                                                    | Đăng nhập hệ thống định danh và xác<br>thực điện tử-VNeID                                                                                                    | <b>0</b>                                             |                                                            |
|                                                    | ▲ ou<br>▲                                                                                                    |                                                      |                                                            |
|                                                    | Đảng nhập<br>Hotline: 1900 0368<br>Chưa có tài khoán VNeiD? Hương dẫn đăng ký                                                                                                    | Định danh công dân trên<br>nôi trưởng kỹ thuật số    |                                                            |
|                                                    |                                                                                                    |                                                      | Activate Windows<br>Go to PC settings to activate Windows. |

- Sau đó, hệ thống sẽ hiển thị ô nhập mã OTP và mã OTP được gửi về số điện thoại đăng ký tài khoản định danh điện tử (VNeID).

| < 🍙 VNeID 🖻                                                                                                    | ា     |
|----------------------------------------------------------------------------------------------------|-------|
| Thứ hai, 10 tháng 7                                                                                                    |       |
| VNeID: Ma OTP co hieu luc<br>trong 5 phut, su dung de xac thuc<br>cho yeu cau dang nhap vao Cong<br>Dich vu cong Quoc gia. Vi ly do bao<br>mat, tuyet doi khong duoc cung<br>cap ma OTP nay cho bat ky ai. Tran<br>trong! | 16:20 |
|                                                                                                    |       |

| $\leftrightarrow$ $\rightarrow$ C $\bullet$ vneid.dancuquocgia.gov.vn/auth/realms/citizen/ | login-actions/authenticate?execution=6fadc5ee-8f05-4c21-8e43-74e1 | 7d417cd6&client_id=vnconnect&tab_id=XszKVVUvmH0                                                                 | or @ ☆ 🛛 💿 :                                               |
|--------------------------------------------------------------------------------------------|-------------------------------------------------------------------|----------------------------------------------------------------------------------------------------|------------------------------------------------------------|
|                                                                                            | EÔ CÔNG AN<br>Trưng tâm dữ kệu Quốc gia về đ                      | linear difference in the second second second second second second second second second second second second se |                                                            |
|                                                                                            | 08u. E                                                            |                                                                                                    |                                                            |
|                                                                                            | Nhập<br>Hinable et 000 des aŭ die st die thai di die là th        | 2                                                                                                    |                                                            |
|                                                                                            | khoản định danh điện tử.                                          | Định danh công dân trên<br>môi trường kỹ thuật số                                                               |                                                            |
|                                                                                            |                                                                   |                                                                                                    |                                                            |
|                                                                                            |                                                                   |                                                                                                    | Activate Windows<br>Go to PC settings to activate Windows. |

Bạn cần nhập đúng mã OTP trong tin nhắn gửi về điện thoại và ấn "Nhập".

- Nếu mã OTP chính xác thì hệ thống sẽ trả kết quả đăng nhập thành công vào Cổng Dịch vụ công Quốc gia.

| ← → C                 | vc-trang-chu.html                                                                                   |                                                                                              |                                                                                             | G 🖻 🖈 🔲 🔕 |
|-----------------------|----------------------------------------------------------------------------------------------------|----------------------------------------------------------------------------------------------|---------------------------------------------------------------------------------------------|-----------|
| 8                     | ČỔNG DỊCH VỤ CÔNG QUỐ<br>Kết nối, cung cấp thông tin và dịch vụ công n                              | C GIA<br>nọi lúc, mọi nơi                                                                    | Q Lê                                                                                        |           |
| 🟫 Giới th             | iiệu Thông tin và dịch vụ Thar                                                                      | nh toán trực tuyến 🛛 Phản ár                                                                 | nh kiến nghị 🛛 Thủ tục hành chính                                                           | Hỗ trợ    |
| To all and the second | hập từ khoá tìm kiếm                                                                                |                                                                                              | Tìm kiếm nâng cao                                                                           |           |
| NE E                  | Dịch vụ công trực tuyến                                                                             | Kết quả đánh giá Bộ chỉ số ph<br>vụ người dân và doanh nghiệp<br>bộ, ngành, địa phương       | nục<br>của Dịch vụ công liên thông: Kha<br>Khai tử                                          | ai sinh,  |
|                       | Hướng dẫn khác phục lỗi khi đăng ký tài<br>khoản trên Cổng Dịch vụ công quốc gia<br>Ngày 29/07/2022 | Cung cấp dịch vụ công "Giải quyết<br>hưởng trợ cấp thát nghiệp" trên Cổng<br>Ngày 22/04/2022 | Nộp Lệ phi trước bạ và thuế cá nhân<br>g trên Cống Dịch vụ công quốc gia<br>Ngày 09/12/2021 | · .       |
|                       | CÔNG DÂN                                                                                            |                                                                                              | DOANH NGHIỆP                                                                                |           |
|                       | 🖉 Có con nhỏ                                                                                        | 💹 Kh                                                                                         | ði sự kinh doanh                                                                            |           |
|                       |                                                                                                    |                                                                                              |                                                                                             |           |